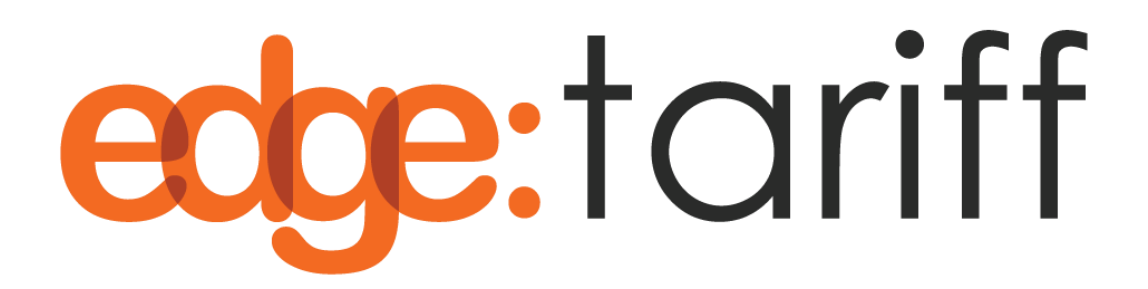

# **BigCommerce App Technical Guide**

Version 1.0 – Draft

**Date** 05-Dec-2024

### Content

| OVERVIEW                                            | . 2 |
|-----------------------------------------------------|-----|
| PRE-REQUISITE STEPS                                 | . 2 |
| INSTALLING THE EDGETARIFF APP                       | . 3 |
| CONNECTING BIGCOMMERCE WITH EDGETARIFF              | . 3 |
| CONFIGURATION EDGETARIFF WITHIN BIGCOMMERCE         | . 5 |
| CONFIGURE SHIPPING ADDRESS                          | . 5 |
| CONFIGURE SHIPPING OPTIONS                          | 7   |
| BASIC FUNCTIONALITY OF EDGETARIFF                   | . 8 |
| REQUEST PRE-CLASSIFICATION                          | . 8 |
| MANUALLY ADD COUNTRY OF ORIGIN AND HS6 CODE VALUES  | . 8 |
| GET PROFESSIONAL REQUEST PRE-CLASSIFICATION SERVICE | . 8 |
| PERFORM ESTIMATE DUTY AND TAX (EDT)                 | 11  |
| RESTRICTED PARTY SCREENING (RPS)                    | 13  |
| EDGETARIFF BUNDLED PRODUCTS                         | 14  |
| BUNDLE PRODUCT FEATURE                              | 14  |
| FULFILLING AND ORDER WITH SHIPSTATION               | 17  |

### **Overview**

This guide shows you how to install and connect your BigCommerce store with EdgeCTP and its EdgeTariff App (ETA).

EdgeTariff provides the BigCommerce store owner with three key features:

- Product Pre-Classification (PPC) Pre-Classify your product(s) with Harmonized Systems (HS) codes, which allows international customs authorities to recognise the duty and tax category your products fall into for applying the correct customs clearance duties & taxes. HS codes can be at the 6-digit universal level (HS6), i.e., applicable to over 200 countries globally, and Fully Qualified (FQ), which are HS6 and 4 (or more) additional digits tagged onto the HS6, for country specific imports, and therefore, more accurate calculations of duties & taxes. You only need to classify products once in their life-time (usually) and only the parent products, i.e., variants inherit the same product HS classification.
- Estimated Duties & Taxes (EDT) Shows to the online buyer, on the check-out, the expected duties & taxes, along with shipping and cost of goods, i.e., the buyer gets to see the total landed (received goods) cost of their purchase BEFORE they pay for it. This allows the buyer to make an informed buying decision, preventing buyers remorse (and potentical return of goods) if the duty & tax is a later surprise upon receiving the goods.
- Restricted Party Screening (RPS) Allow you, as the seller, to screen your customer to comply with international trading embargos or restrictions, and reduce the risk of fine/penalties if trading with individuals on a denied party list.

### **Pre-Requisite Steps**

Before starting with this guide make sure that you have:

- 1. Access and authority to install Apps into your BigCommerce store.
- 2. Signed up to and EdgeCTP (<u>https://edgectp.com/signup/</u>) and have received the relevant login credentials on your sign-up email address.
- 3. Confirmed that the EdgeCTP login is working and you have logged in successfully.
- Connected your BigCommerce store to EdgeCTP (i.e., Settings > eCommerce > BigCommerce.) and set the relevant store connection details.

CTP is live (with a frash new look)! Experiencing functionality loss? Then by clearing your browser cache/history and log back in Enjoy!

| F           | Findsm                                                                                                    | Sherlock Holmes (Registrar) 👻 |
|-------------|----------------------------------------------------------------------------------------------------|-------------------------------|
| <b>()</b> ) | Settings                                                                                                    | Close                         |
| ß<br>M      | Checks Numbering Defaults + Ranges Finance Advisory Shipping eCommerce Customs Emailing Support                                  |                               |
| ср<br>Ср    | eCommerce – set the details of the Interfaces/connection to the eCommerce Platforms (Market Places) that you will sell stock on. |                               |
| 4<br>199    | Shopify WooComm. Commerce7 Magento BigComm. Etsy Amazon eBay Ali Baba S                                                          |                               |
| E           | EdgeCTP Tenant/Merchant ID                                                                                                    |                               |
|             | EdgeCTP Public API Key                                                                                                    |                               |
| //<br>品     | BigCommerce Connection Connect Disconnect Currently UNCONNECTED                                                                  |                               |
| •           |                                                                                                    |                               |
|             |                                                                                                    |                               |
| Φ.          |                                                                                                    |                               |
| )<br>()     | © 2024 Morgan Goodwin Ltd. All Rights Reserved. Built by Morgan Goodwin Ltd. Edge CTP v                                          | 0 0 2297                      |

A valid Access Token, Having completed the above steps, you can now continue with the reminder of this guide, in sequence, to conclude the finish of EdgeTariff.

### Installing the EdgeTariff App

Perform the following steps to install the EdgeTariff App:

- 1. Log into the BigCommerce store you'd like to connect to EdgeTariff.
- 2. Install the EdgeTariff App from the BigCommerce Marketplace.

### **Connecting BigCommerce with EdgeTariff**

This section shows you how to connect your BigCommerce store with EdgeTariff.

1. Login to EdgeCTP and navigate to **Settings** > **eCommerce** > **BigCommerce**. and make sure you have access to the Connection Keys.

| ttings                           |                                                                                                 | Clos |
|----------------------------------|-------------------------------------------------------------------------------------------------|------|
| ecks Numbering Defaults + R      | anges Finance Advisory Shipping eCommerce Customs Emailing Support                              |      |
| Commerce – set the details of th | e interfaces/connection to the eCommerce Platforms (Market Places) that you will sell stock on. |      |
| Shopify WooComm.                 | Commerce7 Magento BigComm. Etsy Amazon eBay Ali Baba 😋                                          |      |
| EdgeCTP Tenant/Merchant ID       |                                                                                                 |      |
| EdgeCTP Public API Key           | 6                                                                                               |      |
| BigCommerce Connection           | Connect Disconnect Currently UNCONNECTED                                                        |      |
|                                  |                                                                                                 |      |

- You now need to copy the two keys: EdgeCTP Tenant/Merchant ID and EdgeCTP Public API Key and paste them into the connection section of the EdgeTariff App in your BigCommerce store.
- Login to your BigCommerce store and in the left menu, click on EdgeTariff and add/paste the connection keys from EdgeCTP into the EdgeCTP Tenant/Merchant ID and EdgeCTP Public API Key values.

| ecte:ctp                                                                                                    |
|----------------------------------------------------------------------------------------------------|
| NEW to EdgeCTP?<br>Click <u>SIGN UP</u> to create an EdgeCTP account.<br>(It's free to create an account)<br><u>SIGN UP</u> |
| EXISTING EdgeCTP account?<br>Click <u>GET API KEYS</u> and then copy-n-paste your<br>EdgeCTP keys into the fields below.    |
| Connection Details for EXISTING EdgeCTP + BigCommerce account holders EdgeCTP Tenant/Merchant ID:                           |
| EdgeCTP Public API Key:                                                                                                    |
| Connect                                                                                                    |
| Need Support?                                                                                                    |
| Support: support@edgectp.com                                                                                                |

- 4. Click on **Connect** button and wait a few moments for the connection to be established.
- 5. Once the connection is established you will see the Connected screen.

|                              | Trader Dashboard                       | n / Dashb                        |
|------------------------------|----------------------------------------|----------------------------------|
| A Dashboard                  |                                        |                                  |
| Rest. Party Scr. + Est. D&Ts | Product Pre-Classification             | Rest. Party Screenings           |
| Product Pre-Classification   |                                        | · ·                              |
| Own Bundles                  | Last Used: 19-Sep-2024 more            | more Last Used: 19-Sep-2024 more |
| _                            | Global Classifications + Distributions | •                                |
|                              |                                        |                                  |

You have now connected the EdgeTariff App from your BigCommerce store to EdgeTariff in EdgeCTP.

# Configuration EdgeTariff within BigCommerce

### **Configure Shipping Address**

- 1. Log in to your BigCommerce dashboard.
- 2. From the dashboard, go to **Settings**.
- 3. Navigate to **Shipping**.

| View Store             | R             |                 |                                                                                      |   |
|------------------------|---------------|-----------------|--------------------------------------------------------------------------------------|---|
| Home                   |               | Setup 🤇         |                                                                                      |   |
|                        | io            | Store profile   | Basic information about your business                                                | > |
|                        |               | Currencies      | Currencies customers will see and be charged in at your store                        | > |
|                        | 2             | Payments        | Payment methods for the currencies you support in your store                         | > |
|                        |               | Locations NEW   | Locations represent the physical places where you stock inventory                    | > |
| torefront<br>tarketing |               | Pick up methods | Create and edit in-person pick up methods for online orders.                         | > |
|                        |               | Shipping        | Store's origin address, shipping zones, and shipping services                        | > |
|                        |               | Тах             | Your own tax rules and recommended services                                          | > |
|                        | ( <b>*</b> )  |                 |                                                                                      |   |
|                        |               |                 |                                                                                      |   |
| ettings 😋              |               | General         |                                                                                      |   |
|                        | ( <b>)</b> () |                 |                                                                                      |   |
|                        | ( <b>*</b> )  | Website         | Physical dimension settings, search engine optimization, HTTP5, search engine robots | , |
|                        | <i></i>       | Display         | Settings related to displaying products, categories, control panel etc.              | > |
|                        |               | Share           | Social sharing settings on product pages and blog posts                              | 5 |
|                        |               |                 |                                                                                      |   |

- 4. Under **Shipping Origin**, Enter the address of your store to configure the shipping address.
  - a. This step is essential for ensuring accurate shipping rate calculations.

| ← Settings                                                                                                    |                          |    |
|----------------------------------------------------------------------------------------------------|--------------------------|----|
| Shipping                                                                                                    | Learn more Video tutoria | al |
| Shipping origin                                                                                                    |                          |    |
| The shipping origin is the address where you ship your products from. It is also used to calculate the shipping rates displayed to your customers within the checkout. |                          |    |
| 42815 30th St W #113<br>Lancaster CA 93536<br>United States                                                                                                    | Edit                     |    |

5. Under Checkout shipping options configure Basic shipping rules

| AP Home                 | Checkout shipping options                                                                               |                     |
|-------------------------|----------------------------------------------------------------------------------------------------|---------------------|
| Q Search or navigate to |                                                                                                    |                     |
|                         | Manage your shipping zones, carriers and rules you want to offer to your customers within the checkout. |                     |
| Orders >                |                                                                                                    |                     |
| Products >              | Configure your shipping rules                                                                           | Add shipping zone 💌 |
| Customers >             |                                                                                                    |                     |
|                         | Busic skinning rules                                                                                    |                     |
| Storefront >            | basic snipping rules                                                                                    | <u>^</u>            |
| Marketing >             |                                                                                                    |                     |
| Analytics >             | E United States                                                                                         | Configure           |
| Channel Manager         | -                                                                                                    |                     |
| Apps >                  |                                                                                                    |                     |
|                         |                                                                                                    |                     |

6. Click on dropdown of Add shipping zone

| 📻 View Store                   | Z      | Checkout shipping options                                                                               |                     |
|--------------------------------|--------|----------------------------------------------------------------------------------------------------|---------------------|
| A <sup>2</sup> Home            |        | Manage your shipping zones, carriers and rules you want to offer to your customers within the checkout. |                     |
| <b>Q</b> Search or navigate to |        | Configure your shipping rules                                                                           | Add shipping zone 👻 |
| Orders                         | >      |                                                                                                    |                     |
| Products                       | >      | Basic shinning rules                                                                                    | Add a country zone  |
| Customers                      | >      | processipping reces                                                                                     | Add a custom zone   |
| Storefront                     | >      | Rest of the world                                                                                       | Configure           |
| Marketing<br>Analytics         | ><br>> | Shipping address form display                                                                           |                     |

7. Delete other shipping zones except Rest of the world

| Pome            | Checkout shipping options Manage your shipping zones, carriers and rules you want to offer to your customers within the checkout. |                     |
|-----------------|----------------------------------------------------------------------------------------------------|---------------------|
| Orders >        |                                                                                                    |                     |
| Products >      | Configure your shipping rules                                                                                                    | Add shipping zone 🝷 |
| Customers >     |                                                                                                    |                     |
| Storefront >    | Basic shipping rules                                                                                                    | *                   |
| Marketing >     |                                                                                                    |                     |
| Analytics >     | Rest of the world                                                                                                    | Configure           |
| Channel Manager |                                                                                                    |                     |
| Apps >          |                                                                                                    |                     |

- 8. Click on **Configure** the Rest of World zone
- Click on Add the Rest of the world and under the Rest-time shipping quotes flick to 'Connect' of EdgeTariff and click on Submit of the popup open of Configure EdgeTariff in Rest of the world

| 🖬 View Store            | Ø        | Real-time shinr | ing quotes       |                                                                                                    |                                    |
|-------------------------|----------|-----------------|------------------|----------------------------------------------------------------------------------------------------|------------------------------------|
| AP Home                 |          | Keat-time shipp | ing quotes       |                                                                                                    |                                    |
| Q Search or navigate to |          |                 |                  |                                                                                                    |                                    |
|                         | >        |                 | EdgeTariff       | Our application offers shipping rates from various carrier service providers, including<br>FedEx, UPS, and DHL. The application will display shipping rates during checkout, | Connect                            |
|                         | <b>`</b> |                 |                  | based on the carrier selected by the merchant in our app settings.                                                                                                    |                                    |
|                         | <b>`</b> |                 |                  |                                                                                                    |                                    |
|                         | •        | FedEx           | FedEx            | FedEx Express provides delivery services to every U.S. address and more than 220<br>countries and territories around the world.                                              | Connect                            |
|                         | •        |                 |                  |                                                                                                    |                                    |
|                         | ·        |                 |                  |                                                                                                    |                                    |
|                         |          | lins            | UPS <sup>6</sup> | UPS* (United Parcel Service*) is the wond's largest express carrier and package<br>delivery company. UPS* provides world-wide delivery services originating from 58          | Connect                            |
|                         | •        | -               |                  | countries.                                                                                                    |                                    |
|                         |          |                 |                  |                                                                                                    |                                    |
| C-W                     |          |                 | uene             | US Postal Service provides domestic shipping services within the USA and                                                                                                    |                                    |
| Settings                |          | eren erekter    | USPS             | internationally with FedEx Express.                                                                                                    | Activate Windows                   |
| Account Settings        | · •      |                 |                  |                                                                                                    | Go to Settings to activate Windows |
| Help                    | ^        |                 |                  |                                                                                                    | Done                               |

| Pi                 | Pick up | Configure EdgeTariff in Rest of the world                                                                                                    | ×   |         |
|--------------------|---------|----------------------------------------------------------------------------------------------------|-----|---------|
| Real-time shipping | g quo   | Settings Connection Display Name EdgeTarif                                                                                                    |     |         |
| E E                | dgeCTF  | Show Transit Time                                                                                                    |     | Connect |
| FedEx Fe           | edEx    | Cancel Subr                                                                                                    | nit | Connect |
| un and a second    | JPS®    | UPS® (United Parcel Service®) is the world's largest express carrier and package delivery company. UPS® provides world-wide delivery services originating from 58 countries. |     | Connect |

10. Click on Done in the right bottom and now shipping quotes is enable

| A           |            |                                                                                             |                                                                                                    |                                                                                                    |
|-------------|------------|---------------------------------------------------------------------------------------------|----------------------------------------------------------------------------------------------------|----------------------------------------------------------------------------------------------------|
| >           |            |                                                                                             |                                                                                                    |                                                                                                    |
| ->          |            |                                                                                             |                                                                                                    |                                                                                                    |
| >           |            | EdgeTariff                                                                                  | Our application offers shipping rates from various carrier service providers,<br>including FedEx, UPS, and DHL. The application will display shipping rates<br>during scherbort becard on the carrier sclerator but the machanti a user and | Edit 👻                                                                                                    |
| >           | ~          |                                                                                             | settings.                                                                                                    |                                                                                                    |
|             |            |                                                                                             |                                                                                                    |                                                                                                    |
| <b>&gt;</b> |            |                                                                                             |                                                                                                    |                                                                                                    |
|             | FedEx      | FedEx                                                                                       | FedEx Express provides delivery services to every U.S. address and more than<br>220 countries and territories around the world                                                                                                    | Connect                                                                                                    |
| <b>&gt;</b> |            |                                                                                             | Es contrics and criticites around the world.                                                                                                    |                                                                                                    |
|             |            |                                                                                             |                                                                                                    |                                                                                                    |
|             | UDC.       | 10008                                                                                       | UPS <sup>®</sup> (United Parcel Service <sup>®</sup> ) is the world's largest express carrier and package                                                                                                    |                                                                                                    |
|             | <b>UPS</b> | 0220                                                                                        | delivery company. OPS° provides world-wide delivery services originating from<br>58 countries                                                                                                    | Connect                                                                                                    |
| >           |            |                                                                                             |                                                                                                    | Activate Windows                                                                                                    |
|             |            | →<br>→<br>→<br>→<br>→<br>→<br>→<br>→<br>→<br>→<br>→<br>→<br>→<br>→<br>→<br>→<br>→<br>→<br>→ | →<br>→<br>→<br>→<br>→<br>→<br>→<br>→<br>→<br>→<br>→<br>→<br>→<br>→                                                                                                    | EdgeTariff       Our application offers shipping rates from various carrier service providers, including FedEx, UPS, and DHL. The application will display shipping rates during checkout, based on the carrier selected by the merchant in our app settings.         FedEx       FedEx       FedEx Express provides delivery services to every U.S. address and more than 220 countries and territories around the world.         Import       UPS* (United Parcel Service*) is the world's largest express carrier and package delivery company. UPS* provides world-wide delivery services originating from 58 countries. |

### **Configure Shipping Options**

- 1. In the **Shipping** section, scroll down to **Checkout Shipping Options**.
- 2. Look for the **Configure Shipping Rules** section.
- 3. Several shipping regulations will be shown; locate the **EdgeTariff** and click the **Connect** button.

Note: This allows your store to use advanced shipping calculations and methods based on your preferences.

## **Basic Functionality of EdgeTariff**

This section covers the basic functionality of EdgeTariff based on PPC, EDT and RPS. Perform this section to test that EdgeTariff is setup correctly within your BigCommerce store.

### **Request Pre-Classification**

To calculate the duties & taxes of any product being shipped to a destination country, the Harmonized System (HS) code (of at least 6-digits) and Country of Origin (where a product has been made, i.e., where the greatest economic activity on the product creation took place) need to be pre-populated.

You can either perform this Request Pre-Classification manually, one-product at a time based on what you know is the HS code, or use the Request Pre-Classification functionality to request a trained customs expert to classify the product for you.

### Manually Add Country of Origin and HS6 Code Values

#### Images & videos **Customs Information** Product identifiers Pricing Provide customs information for this product to assist border officers to calculate customs duties and fees when shipping internationally. Will be used by installed apps that require this information Inventory Manage customs information Variations Country of origin (optional) Customizations Usually this is the country where this product was manufactured or produced -Not specified Storefront details Not specified Custom fields and verify this product Afghanistan Related products Albania Dimensions & weight Algeria Shipping details American Samoa Purchasability Andorra Gift wrapping Angola HS Code Customs information + HS code SEO

### 1. For each product, edit and add the Country of origin/manuf.

### Get Professional Request Pre-Classification Service

If you would prefer a customs trained professional to pre-classify your product(s) to BOTH HS6 (first 6-digits) and country specific Fully Quality (FQ) level (10-digits or more), then follow this process.

- 1. Find and **edit** the product you wish to get classified.
- 2. In the "Description" section, navigate to the top-right corner where you'll find a threedot icon (indicated as the ellipsis menu).
- 3. Click the ellipsis (three dots) icon.
- 4. From the dropdown menu, select Request Pre-Classification.

| lest-Jacket 🛛                                                                                                    | 3 of 16 🔾                                                                      |
|----------------------------------------------------------------------------------------------------|--------------------------------------------------------------------------------|
| asic information OFS •                                                                                                    | Weight * @<br>34.00 KGS                                                        |
| secription Categories ages & videos oduct identifiers icing ventory Garden                                                                                                    | + Add category                                                                 |
| viations Mitchen Publications Utility                                                                                                    |                                                                                |
| In the second second se | <b></b>                                                                        |
| Introducts an weight subscription and weight subscription and weight subscription and subscription and subsc | EDGETARIFF<br>EDGETARIFF<br>Request Pre-Classification<br>Show Classifications |
| :0<br>pen graph sharing                                                                                                    |                                                                                |

5. When requested, add the **country or countries** you MAY ship the product to and click on **Request Pre-Classification** button.

| Close 🗙                 |                                                                                                    | on                                                           | Classificatio                                                                           | Request Pre-                                                                                                    |   |                                                                                        | > |
|-------------------------|----------------------------------------------------------------------------------------------------|--------------------------------------------------------------|-----------------------------------------------------------------------------------------|----------------------------------------------------------------------------------------------------|---|----------------------------------------------------------------------------------------|---|
| uest Pre-classification | i Reque                                                                                                    |                                                              | cation                                                                                  | Request Pre-classifi                                                                                                    | ≡ | Dashbasad                                                                              |   |
| e<br>ited.<br>iarges    | Y possible when for the<br>in and Price pre-populate<br>Show Tariff Tools Cha                                                                                                    | product<br>fication is ONLY<br>ountry of Origin<br>nt(s) for | ket Back to<br>bduct Pre-Classi<br>s its<br>Description + C<br>uct Item(s)/Variai<br>on | Test-Jack                                                                                                    |   | Dashboard<br>Rest. Party Scr. + Est. D&Ts<br>Product Pre-Classification<br>Own Bundles | ▲ |
| riginî↓<br>A            | Pricê         SKU         Ori           34         CA                                                                                                    | Variant ↑↓<br>Test-Jacket                                    | Product ↑↓<br>Test-Jacket                                                               | Select all                                                                                                    |   |                                                                                        |   |
| Next                    | Previous 1 No                                                                                                    | countries needii                                             | nation Country/C                                                                        | <                                                                                                    |   |                                                                                        |   |
| ation                   | Request Pre-classificat                                                                                                    |                                                              |                                                                                         | Product/Item<br>Country/<br>Countrie                                                                                                    |   |                                                                                        |   |
| ation                   | In and Price pre-populate         Show Tariff Tools Cha         Search         Price↓       SKU↓         34       CA         Previous       1         Ing classification per         Request Pre-classification | Variant 1                                                    | Product 1tem(s)/Variai<br>on<br>ds per page<br>Product ↑↓<br>Test-Jacket                | Select the Produ<br>Pre-Classification<br>Select all<br>Select all<br>Select the destine<br>Product/Item<br>Country/<br>Countrie<br>Countrie |   |                                                                                        |   |

**Note**: Request Pre-Classification is performed by a HUMAN and therefore, could take an hour or so to be classified and returned to you, i.e., there is NO immediate classification shown.

6. You can on occasion come into the **EdgeTariff** > **Product Pre-classification** to show the Request Pre-Classification table.

|   |    |                              |   |       | Request Pre-                                         | Classificatio                             | on                |             |             |                   | Close 🗙       |
|---|----|------------------------------|---|-------|------------------------------------------------------|-------------------------------------------|-------------------|-------------|-------------|-------------------|---------------|
|   |    |                              | ≡ | Reque | est Pre-classific                                    | ation 🗲                                   |                   |             | <b>*</b> /  | Request Pre-c     | lassification |
|   | *  | Dashboard                    |   |       |                                                      |                                           |                   |             |             |                   |               |
| Ċ | (5 | Rest. Party Scr. + Est. D&Ts |   |       | Test-Jack                                            | Ket Back to                               | product           |             |             |                   |               |
|   | &  | Product Pre-Classification   |   |       |                                                      |                                           |                   |             |             |                   |               |
|   | ð  | Own Bundles                  |   |       | IMPORTANT: Pro<br>product/item has<br>Product Name + | duct Pre-Classi<br>its<br>Description + C | country of Origin | r possible  | e pre-po    | r the<br>pulated. |               |
|   |    |                              |   |       | Select the Produ<br>Pre-Classificatio                | ct Item(s)/Varia<br>n                     | nt(s) for         | Show T      | ariff Tools | s Charges         |               |
|   |    |                              |   |       | 10 - recor                                           | ds per page                               |                   |             | Search.     |                   |               |
|   |    |                              |   |       | Select all                                           | Product ᠰ                                 | Variant 🛝         | Pricê↓      | SKƯ∿        | Origin̂↓          |               |
|   |    |                              |   |       | Item 1                                               | Test-Jacket                               | Test-Jacket       | 34          |             | СА                |               |
|   |    |                              |   |       | 4                                                    |                                           |                   |             |             | Þ                 |               |
|   |    |                              |   |       |                                                      |                                           |                   | Prev        | vious 1     | Next              |               |
|   |    |                              |   |       | Select the destin<br>Product/Item                    | ation Country/C                           | Countries needi   | ng classifi | cation pe   | er                |               |
|   |    |                              |   |       | Country/<br>Countrie<br>s *                          | France X United                           | d Kingdom         |             |             |                   |               |
|   |    |                              |   |       |                                                      |                                           |                   | Request I   | Pre-class   | ification         |               |

7. The returned value should be shown in the HS6 and Tariff Code columns (both HS6 + Tariff Code = the Fully Qualified value that is country specific), with EdgeTariff automatically populating the HS6 value for the product in the BigCommerce store.

| ← Test-Jacket 🔽                                                |                                                                                                    | Request Pre-Classification Close                                                                      |
|----------------------------------------------------------------|----------------------------------------------------------------------------------------------------|----------------------------------------------------------------------------------------------------|
| Basic information                                              |                                                                                                    | Show Classifications                                                                                  |
| Images & videos<br>Product identifiers<br>Pricing<br>Inventory | Formats       Verdana       11pt         Image: Second second secon | Total PPC Submitted Total Submitted 2 Total PPC Classified                                            |
| Variations<br>Customizations                                   | TJ Desc                                                                                                    | Z<br>Total USD Paid-to-date (PPC + EDT + RPS)<br>0.00                                                 |
| Storefront details<br>Custom fields<br>Related products        |                                                                                                    | Total USD Bal. Due (PPC + EDT + RPS)<br>33.14<br>10 • records per page Note: Time is GMT/UT           |
| Dimensions & weight                                            | -                                                                                                    | Search                                                                                                |
| Shipping details                                               |                                                                                                    | ີ່ Dest.ີ HS6 ີ Tariff Codeີ Stage                                                                    |
|                                                                |                                                                                                    |                                                                                                    |
| Purchasability<br>Gift wrapping                                |                                                                                                    | cket-Test-Jacket FR 650610 3030 Comple                                                                |
| Purchasability<br>Gift wrapping<br>Customs information         | Images & Videos<br>Add images and videos of your product to engag                                                                                                    | cket-Test-Jacket FR 650610 3030 Comple<br>cket-Test-Jacket GB 650610 8000 Comple                      |
| Purchasability<br>Gift wrapping<br>Customs information<br>SEO  | Images & Videos Add images and videos of your product to engag Images                                                                                                    | cket-Test-Jacket FR 650610 3030 Comple<br>cket-Test-Jacket GB 650610 8000 Comple<br>4 Previous 1 Next |

### Perform Estimate Duty and Tax (EDT)

This section assumes that an overseas buyer is purchasing an item from your online store.

Additionally, to show the shipping rates along with the duties & taxes, you will need to make sure that the shipping rates connection (to a carrier) or your own shipping rates has been setup within EdgeCTP **Settings > Logistics**.

To see EDT on the checkout, do the following:

- 1. Go to the online store and select an item(s) to purchase by placing them into the cart.
- 2. Process to the checkout and complete the required DESTINATION address fields.
- 3. Wait for the checkout to appear showing the **shipping rates** with the associated **Duties & Taxes** for each shipping method.

| Shipping Metl | hod |
|---------------|-----|
|---------------|-----|

| $\bigcirc$ | FedEx International Connect Plus In 1-5 Business Days           Shipping: \$27.61 + Est. Duty: \$0.00 +         Show more | \$27.70  |
|------------|----------------------------------------------------------------------------------------------------|----------|
|            | FedEx International Connect Plus In 1-5 Business Days<br>Shipping: \$27.61 + Est. Duty: \$0.00 + Show more                | \$27.70  |
|            | FedEx International Economy® In 3-5 Business Days<br>Shipping: \$49.34 + Est. Duty: \$0.00 + Show more                    | \$49.43  |
|            | FedEx International Economy® In 3-5 Business Days<br>Shipping: \$49.34 + Est. Duty: \$0.00 + Show more                    | \$49.43  |
|            | FedEx International Priority® In 1-3 Business Days<br>Shipping: \$55.38 + Est. Duty: \$0.00 + Show more                   | \$55.47  |
|            | FedEx International Priority® In 1-3 Business Days<br>Shipping: \$55.38 + Est. Duty: \$0.00 + Show more                   | \$55.47  |
|            | FedEx International Priority® Express In 1-3 Business Days<br>Shipping: \$57.97 + Est. Duty: \$0.00 + Show more           | \$58.06  |
|            | FedEx International Priority® Express In 1-3 Business Days<br>Shipping: \$57.97 + Est. Duty: \$0.00 + Show more           | \$58.06  |
|            | FedEx International First® In 1-2 Business Days<br>Shipping: \$385.93 + Est. Duty: \$0.00 + Show more                     | \$386.02 |
|            | FedEx International First® In 1-2 Business Days<br>Shipping: \$385.93 + Est. Duty: \$0.00 + Show more                     | \$386.02 |
| Order      | Comments                                                                                                    |          |
|            |                                                                                                    |          |
|            |                                                                                                    |          |

- CONTINUE
- 4. Once a shipping method is selected the total for the order will be shown.

| Order Summary                                          | Edit Cart                    |
|--------------------------------------------------------|------------------------------|
| 1 Item<br>1 x Test Helmet                              | \$45.00                      |
| Subtotal<br>Shipping<br>Tax<br>Coupon/Gift Certificate | \$45.00<br>\$53.42<br>\$0.00 |
| Total (USD)                                            | \$98.42                      |

5. If you are simply testing this functionality, then you can abandon the cart here, otherwise, you can place the order and look at the confirmed order in your order screen within BigCommerce.

# **Restricted Party Screening (RPS)**

The RPS functionality allows you to screen a customer BEFORE you ship goods to them. To request RPS on any placed order do the following:

- 1. Find and edit the order you wish to screen the customer.
- 2. Click the **Request RPS** button

|                 | ang of the state of the state o |           | ng snipinene i ng                                                                 |                | 5 100  | ic · Custonni                       |                                                   |      |
|-----------------|----------------------------------------------------------------------------------------------------|-----------|-----------------------------------------------------------------------------------|----------------|--------|-------------------------------------|---------------------------------------------------|------|
| dd Export       | t all Choose an action                                                                                                    | ✓ Confirm | Filter by key                                                                     | vord × =       | earch  |                                     | View                                              | 20 ~ |
|                 | DateOrder ID                                                                                                    | Cus       | tomer                                                                             | Status         |        | Total                               | Act                                               | ion  |
| •               | 19th Sep 2024 100                                                                                                    | 🔺 🖪 Alar  | Martin (Guest)                                                                    | Awaiting Fulfi | lment  | ✓ Rs114.00                          |                                                   |      |
| Billing<br>Copy | Alan Martin<br>Sherserve<br>8 Conference Square<br>Scotland<br>Edinburgh, EH3 8AN                                                                                                    | Shipping  | Alan Martin<br>Sherserve<br>8 Conference Square<br>Scotland<br>Edinburgh, EH3 8AN |                | 1 item | 1 x Test-Jacket<br>TJ<br>Brand: OFS | Edit order<br>Print invoice<br>Print packing slip | (    |
| 88<br>C         | United Kingdom<br>+92 300 1234567                                                                                                    | Method    | United Kingdom<br>Flat rate                                                       |                |        | 🛤 Ship Items                        | View notes                                        |      |
|                 | example@gmail.com                                                                                                    |           | Default location 🛞                                                                |                |        | Subtotal                            | Ship items                                        |      |
| 31              | 19 Sep 2024 15:16:39                                                                                                    | 0         | Rs80.00                                                                           |                |        | Shipping                            | Refund                                            |      |
|                 | 124.109.62.57                                                                                                    | 31        | N/A                                                                               |                |        | Tax                                 | View order timeline                               | 0    |
| <b></b>         | Packifyr (Desktop)                                                                                                    | 0         | Rest of the world                                                                 |                |        | GRAND TOTAL                         |                                                   |      |
| 0               |                                                                                                    | Contact   | Alan Martin                                                                       |                |        | _                                   | ess Edgelanπ                                      |      |
| -               | Test payment provider                                                                                                    | c         | +92 300 1234567                                                                   |                |        |                                     | Request RP.                                       | 5    |
| A-              | Captured                                                                                                    |           | example@gmail.com                                                                 |                |        |                                     | - Show RPS                                        |      |
| Ê               | Test-Order                                                                                                    |           |                                                                                   |                |        |                                     |                                                   |      |
|                 | Basic Tax                                                                                                    |           |                                                                                   |                |        |                                     |                                                   |      |

3. EdgeTariff will then screen the customer details across a range of global denied party lists and return the result on the RPS screen, **Party Restricted** column (Yes or No), of the EdgeTariff App within BigCommerce.

|                                | ≡ Rest | tricted Party Scre | eening (RI          | PS) + Es  | timated Duties      | & Taxes (EDT)               |             |          | 1         | \Lambda / RP |
|--------------------------------|--------|--------------------|---------------------|-----------|---------------------|-----------------------------|-------------|----------|-----------|--------------|
| A Dashboard                    |        |                    |                     |           |                     |                             |             |          |           |              |
| 👩 Rest. Party Scr. + Est. D&Ts |        | Monthly Sub        | bscription<br>(USD) | 99.00     | Last Paid o<br>2024 | n <b>31-Aug-2024</b> next p | ayable on 3 | 0-Sep-   |           |              |
| Product Pre-Classification     |        | Total              | searches            | RPS Non-  | payable             | RPS Payable                 |             | EDT Nor  | n-payable |              |
| Own Bundles                    |        | Performed          | (to-date)           | 0         |                     | 1                           |             | 0        |           |              |
|                                |        |                    |                     | EDT Payal | ble                 | USD Paid To-Date            |             | USD Ba   | lance Due |              |
|                                |        |                    |                     | 0         |                     | 0.00                        |             | 0.07     |           |              |
|                                |        | 10 - red           | cords per p         | age       |                     | Note: Time is G             | MT/UTC      | Search   | 1         |              |
|                                |        | Month 🕮 🗛          | st Updated          | t †↓      | Party Name 🕮        | Party Restricted            | Source/0    | Dbject↑↓ | Payable 🗍 | USE          |
|                                |        | Sep 19             | -Sep-2024 1         | 5:42:39   | Alan Martin         | No                          | BigComn     | nerce    | Yes       | 0.07         |
|                                |        | 4                  |                     |           |                     |                             |             |          |           |              |

4. Returning to the associated order screen you will also get an order note (party not restricted).

|                       | Name Haee James                                                           |     |          |          |                   |
|-----------------------|---------------------------------------------------------------------------|-----|----------|----------|-------------------|
|                       | Address 70 Bovill Road                                                    |     |          |          | 0.00 Apply        |
| Sul                   | burb/City Lewisham                                                        |     |          |          |                   |
| State/                | /Province United Kingdom                                                  |     |          |          | Apply coupon      |
|                       | Country United Kingdom                                                    |     |          |          | Apply             |
| ZIP/                  | /Postcode SE23 1EJ                                                        |     |          |          |                   |
| Shinning methods      |                                                                           |     |          | Change   |                   |
| FedEx International F | First <sup>®</sup> In 1-2 Business Days : \$520.26                        |     |          | Change   |                   |
| Products              | Products shipped to 70 Bovill Road, Lewisham, SE23 1EJ, United<br>Kingdom | Qty | Price    | Total    |                   |
| 0                     | First Bundle<br>First Bundle20(09/2024 7:41:24 AM                         | 1   | \$20.00  | \$20.00  |                   |
| $\bigcirc$            | Second Bundle<br>Second Bundle20/09/2024 T:42:23 AM                       | 1   | \$100.00 | \$100.00 |                   |
| Comments and          | I notes Comments Visible to customer                                      |     |          |          |                   |
|                       | (optional) Staff notes (optional) Party Not Restricted                    |     |          |          |                   |
|                       |                                                                           |     |          |          | Cancel Back Saves |

# **EdgeTariff Bundled Products**

### **Bundle Product Feature**

#### 1. Accessing the Bundle Feature

After installing the app, users can find the "Own Bundle" option at the bottom of the sidebar.

• First-time Users: Click "Own Bundle," and a Create New Bundle button will appear.

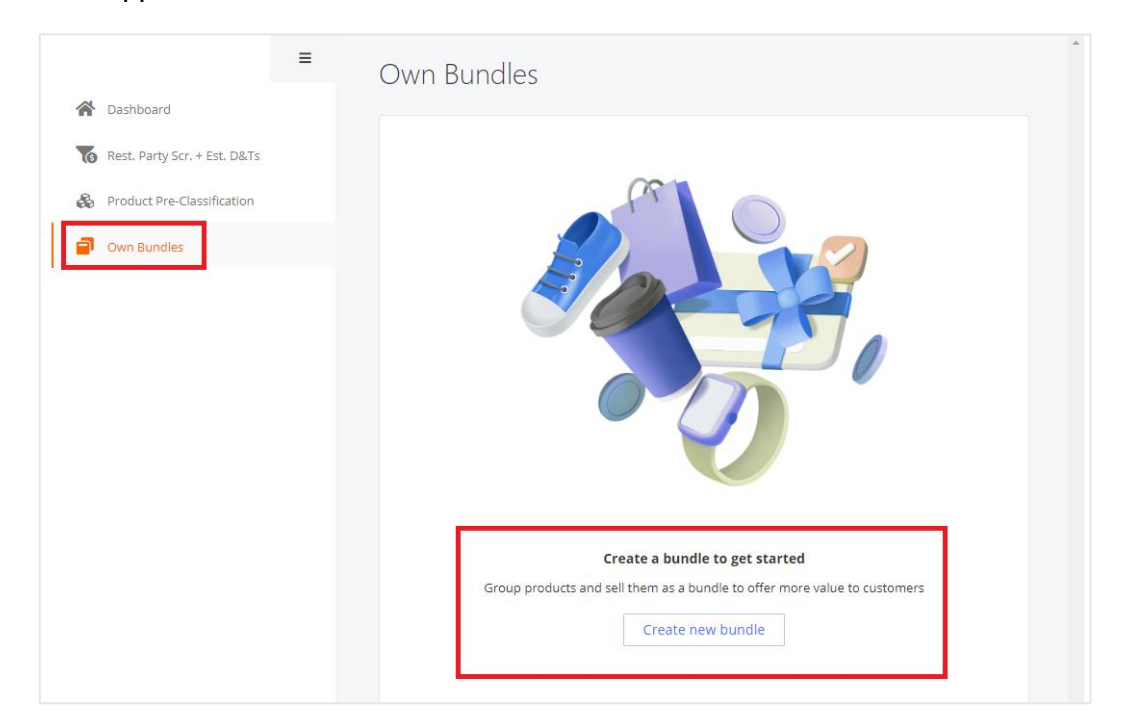

• **Returning Users**: If bundles have already been created, the **Bundle List** will be displayed, along with a **Create New Bundle** button at the top.

| Image: Create new bundle       Filter by Køyword       X       Search         Image: Create new bundle       Filter by Køyword       X       Search         Image: SNO       Product Name       SKU       Weight       Price       Action         Image: Own Bundles       1       Gift Bundle       Gift Bundle       37KG       \$40.00       Image: Stripped stripped s | =                          | Own Bundles                 |             |          |                     |
|----------------------------------------------------------------------------------------------------|----------------------------|-----------------------------|-------------|----------|---------------------|
| S.No     Product Name     SKU     Weight     Price     Action       Image: Own Bundles     1     Gift Bundle     Gift Bundle     37KG     \$40.00     ***                                                                                                    | Dashboard     Dashboard    | Create new bundle Filter by | y Keyword   | × Search |                     |
| Own Bundles     1     Gift Bundle     Gift Bundle     37KG     \$40.00     ***       Edit     Edit                                                                                                    | Product Pre-Classification | S.No Product Name           | SKU         | Weight   | Price Action        |
|                                                                                                    | Own Bundles                | 1 Gift Bundle               | Gift Bundle | 37KG     | \$40.00 ***<br>Edit |

#### 2. Creating a Bundle

- a. To create a new bundle, follow these steps:
- b. Click on "Create New Bundle".
- c. Fill in the required fields:
  - i. Bundle/Kit Name: Enter the bundle name.
  - ii. **Description:** Provide a brief description of the bundle.
  - iii. Media: Upload images for the bundle.
  - iv. **Select Products:** Add multiple products to the bundle. Each selected product will appear in the "Products Within Bundle" section.
  - v. **Product Quantities:** Set the quantity for each product in the bundle.
  - vi. **Bundle Price:** Set the total price for the bundle.
- d. Save the bundle. It will now appear in the Bundle List.

| —                            | Create new bundle                                                                           | *                                                                                                    | / Own Bundl   |
|------------------------------|---------------------------------------------------------------------------------------------|----------------------------------------------------------------------------------------------------|---------------|
| A Dashboard                  | Bundle/Kit G<br>Name                                                                        | Sift Bundle                                                                                                    |               |
| Rest. Party Scr. + Est. D&Ts | Description                                                                                 | christmas gift boxes.                                                                                                    |               |
| Product Pre-Classification   |                                                                                             |                                                                                                    |               |
| Own Bundles                  |                                                                                             |                                                                                                    | -" <i>I</i> ) |
|                              |                                                                                             |                                                                                                    |               |
|                              | Select S<br>Product Products within but                                                     | iearch Bigcommerce Product                                                                                                    |               |
|                              | Select<br>Product<br>Products within but<br>Product                                         | iearch Bigcommerce Product<br>indle<br>Qty in Bundle * Indv. Price <u>From</u> Value (Q * P) Ccy                                                                                 |               |
|                              | Select<br>Product<br>Products within but<br>Product<br>Product<br>Test-Jeans                | indle           Oty in Bundle *         Indv. Price From         Value (Q * P)         Ccy           1         \$12.00         \$12.00         USD                               | ×             |
|                              | Select<br>Product<br>Products within but<br>Product<br>Product<br>Test-Jeans<br>Test-Jacket | Indle         Indv. Price From         Value (Q * P)         Ccy           1         \$12.00         \$12.00         USD           1         \$34.00         \$34.00         USD | ×             |
|                              | Select<br>Product<br>Products within but<br>Product<br>Test-Jeans<br>Test-Jacket            | indle  Qty in Bundle * Indv. Price From Value (Q * P) Ccy  1 \$12.00 USD  1 \$34.00 USD Individual Products Total: \$46.00 USD                                                   | ×             |

#### 3. Managing Bundles

- If bundles are already created, the **Bundle List** is shown when "Own Bundle" is selected from the sidebar.
- The **Action** menu offers two options:
  - **Edit**: Modify any bundle using the same fields as in the creation process.
  - **Delete:** Remove the bundle from the list.

| =                                        | Own Bundles       |                  |          |              |
|------------------------------------------|-------------------|------------------|----------|--------------|
| Dashboard     Dest Party Ser + Ect. D&Te | Create new bundle | ilter by Keyword | × Search |              |
| Product Pre-Classification               | S.No Product Name | SKU              | Weight   | Price Action |
| Own Bundles                              | 1 Gift Bundle     | Gift Bundle      | 37KG     | \$40.00 •••  |
|                                          |                   |                  |          | Delete       |

#### 4. Front-End User Experience

• When users click on a bundle product or **Choose Options**, they are redirected to the **Product Detail Page**.

|        | Homa / Eirst.Bundle                      |
|--------|------------------------------------------|
|        | First Bundle                             |
|        | \$20.00                                  |
|        | ★★★★ (No reviews yet) Write a Review     |
|        | SKU:<br>Einst Bundlo20/09/2024 741:24 AM |
| SKOUT  |                                          |
|        | Quantity:                                |
|        | ✓ 1 ▲                                    |
| Apple  |                                          |
| ×. 020 | View Bundle Add to Wish List V           |
|        |                                          |
|        |                                          |
|        |                                          |
|        |                                          |

- On the Product Detail Page, there is a View Bundle button. Clicking this will open a popup displaying:
  - **Bundle Details**: Including a quantity option for the bundle.
  - Bundle Products: Select variant goods from the package of variant products.
- Users can adjust quantities and variants directly in the popup.
- Finally, clicking **Add to Cart** in the popup will add the entire bundle to the cart.

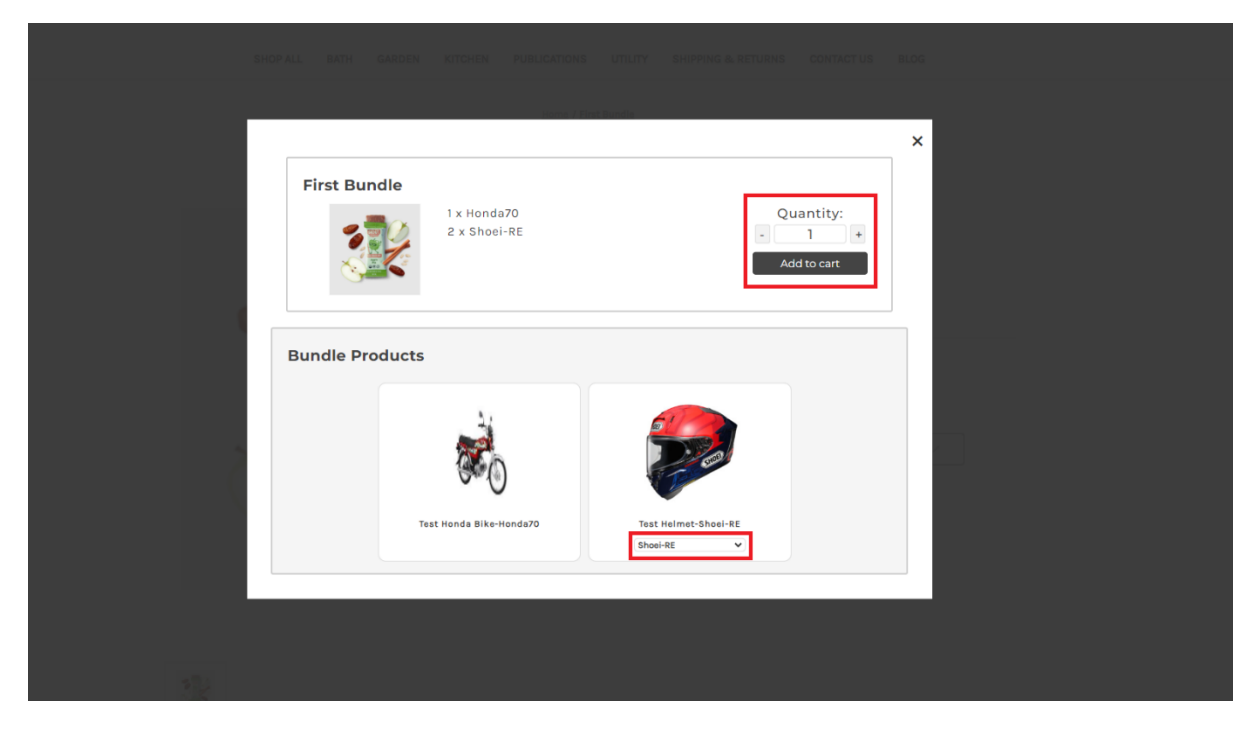

Use this section to create your own customised bundled products, which are a basket/group of products bundled into one sellable product.

- 1. To **add products to the bundle**, search for each product and click add. Please NOTE that each product added MUST have been PPC (i.e., have a country of origin and HS6 value pre-populated).
- 2. You can **add the shipping details for the bundle** (as a whole), e.g., weights and dimensions etc.
- 3. Once you have added all the products within the bundle, you can **publish the bundle product** to your online store.

### Fulfilling and Order with ShipStation

If you plan on using ShipStation to fulfil your BigCommerce orders, which have been "tagged" as DDP (Delivery and Duty Paid) by EdgeTariff, then you will FIRST need to establish a connection between EdgeCTP and ShipStation, i.e., EdgeCTP > Settings > Fulfilment > ShipStation and follow the setups to connection the two systems together.

| Settings                         |               |            |          |           |             |           |         |          |             |        |     | Close   |
|----------------------------------|---------------|------------|----------|-----------|-------------|-----------|---------|----------|-------------|--------|-----|---------|
| Checks Numbering Defaults + R    | anges Banking | Accounting | Advisors | Logistics | Fulfillment | eCommerce | Customs | Chambers | FX Payments | Emails | EMS | Support |
| Shipstation                      |               |            |          |           |             |           |         |          |             |        |     |         |
| •                                |               |            |          |           |             |           |         |          |             |        |     |         |
| ShipStation                      |               |            |          |           |             |           |         |          |             |        |     |         |
| Learn how to setting up DDP in S | hipStation    |            |          |           |             |           |         |          |             |        |     |         |
| Client API Key *                 |               |            |          |           |             | Show/hide |         |          |             |        |     |         |
| Client API Secret *              |               |            |          |           |             | Show/hide |         |          |             |        |     |         |
|                                  |               |            |          |           |             |           |         |          |             |        |     | Save    |
|                                  |               |            |          |           |             |           |         |          |             |        |     |         |